## **Wireless Configuration for Windows 8**

You should click on wireless icon and choose "Open Network and Sharing Center" to connect uskudar.edu.tr wireless network with Windows 8 operating system.

We click on the optional 'New Connection or Network Setup' tab.

Here, we click on the 'Connect to the Wireless Network Manually' section.

## On this screen;

We write the part name => uskudar.edu.tr which writes the first name. Option 2 = Security Type =>We Select WPA2 Salvation In the 3rd option, we select Encryption => TKIP.

Other parts will be selected automatically, we say continue and continue.

Here, we click on "Change network settings" tab.

On the opening window we click on "Security" tab.

On the security tab, click "Settings".

We remove the "Validate server certificate" option in the option. In the lower part we click on "Configure".

Select the "Automatically sign in using Windows login step and my password" option. Click OK to close this window. Note => Some versions of Windows 8 are automatically uninstalled.

Click on "Advanced Settings" in the options menu.

Note => We register the user name and password on the advanced settings screen;

- The usernames for our students are T.C. ID numbers and passwords are student numbers.
- The user name for our Academic and Administrative staff is uskudar \ isim. ID numbers.

Here are the settings we need to make

- 1. Activate the "Specify authentication mode" option,
- 2. By opening the button on the bottom "We choose the User Authentication Zone"
- 3. Change the "Identification information" box next to Hama. We click on the button.
- 4. On the screen that appears, enter "ID number User Name" (first name.last name)
- 5. For students "Student Numbers passwords for personnel" (Computer Opening Password)

After entering the required information, we say OK and close all windows using the OK option. After you close the windows, the internet connection will occur automatically. For these links to be healthy, your computer must have Proxy, DNS options must be automatic.

For your questions; you can send mail to <u>bt@uskudar.edu.tr</u>.

bt@uskudar.edu.tr| bt.uskudar.edu.tr